# Automating the Computer Forensic Triage Process With MantaRay

Senior Computer Forensic Analysts– Doug Koster & Kevin Murphy Worlds best Summer Intern – Chapin Bryce Open Source Forensics Conference– November 5, 2013

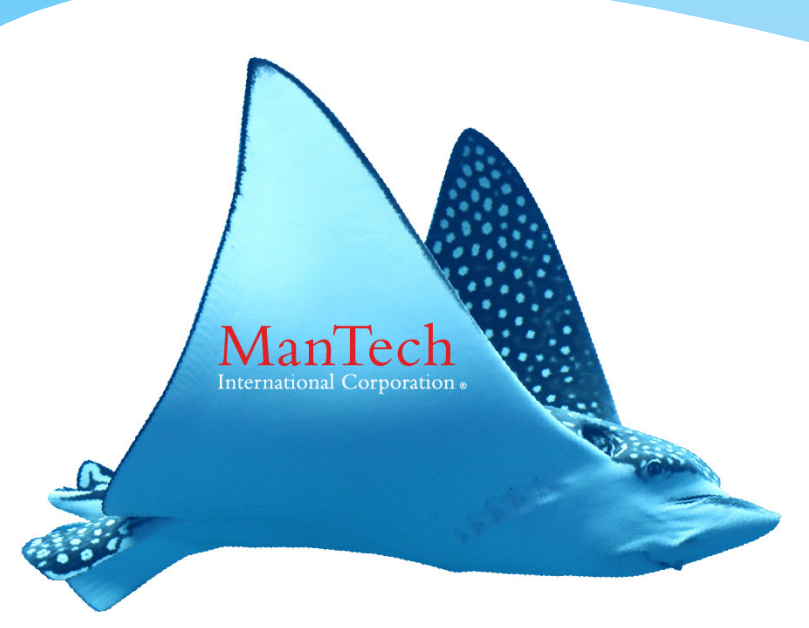

#### www.mantarayforensics.com

### **MantaRay Team**

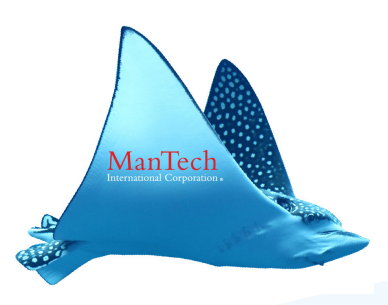

- \* Doug Koster
  - \* 13 years of experience in computer forensics
  - \* MS in Computer Science, MBA
  - \* EnCE, GCFA, GCFE, A+, PMP
  - \* Programming experience in Perl & Python
- \* Kevin Murphy
  - \* 11 years of experience in computer forensics
  - \* BS in Computer Forensics (Champlain College)
  - \* EnCE, A+
  - \* Shell scripting & Python
- \* Chapin Bryce
  - \* Pursuing BS Degree in Computer Forensics (Champlain College)
  - \* Web Master / System Tester / Researcher

# Background

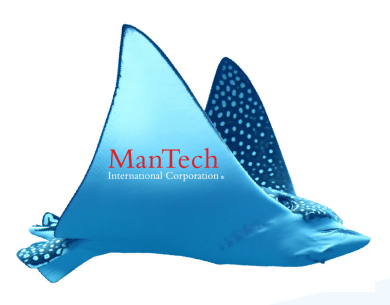

- \* We are forensic examiners
  - \* We happen to know some scripting languages
  - \* Not professional programmers
- \* Spent entire careers as government contractor employees
- \* High volume of media
- \* Bulk processing to identify interesting forensic artifacts
  - \* "See if there is anything bad on this media"

### What is MantaRay?

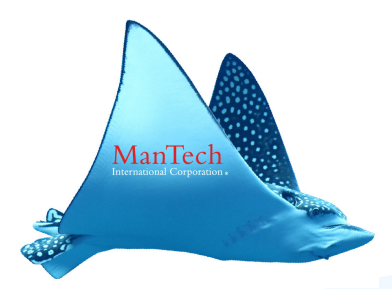

- \* MantaRay ManTech Automated Triage System
  - Set of Python modules that automate a number of open source forensic tools
  - Will be bundled into the upcoming SIFT 3.0 (release date November 2013 – fingers crossed)
    - \* <a href="http://computer-forensics.sans.org/community/downloads">http://computer-forensics.sans.org/community/downloads</a>
  - \* Designed to allow examiner to select multiple tools, set options for each, click go and walk away
  - \* Website for updates, blog posts, user forum
    - \* <a>www.mantarayforensics.com</a>

### **Creating User Account: Click Register on Website under Users**

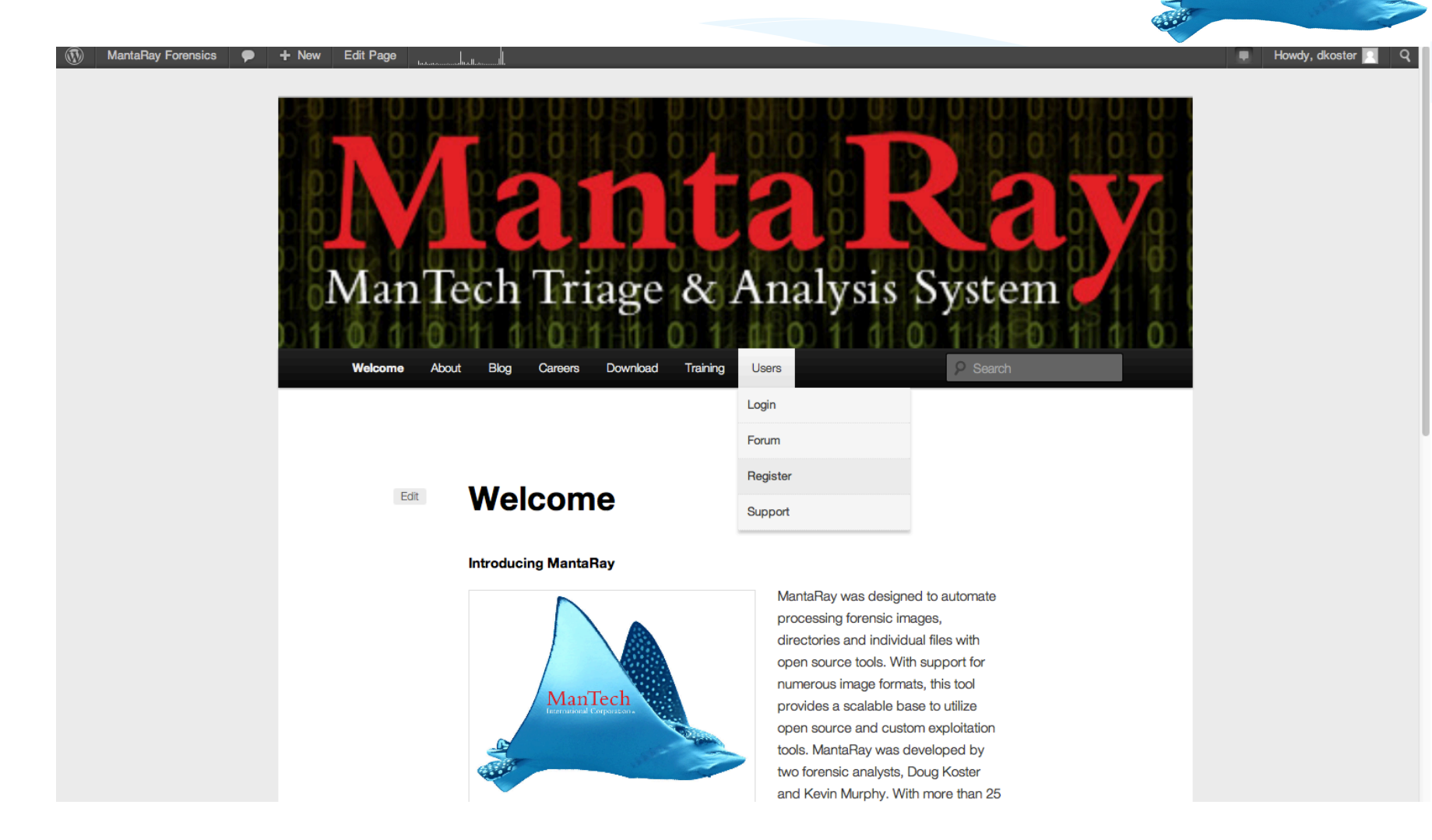

### Set up Username & Email

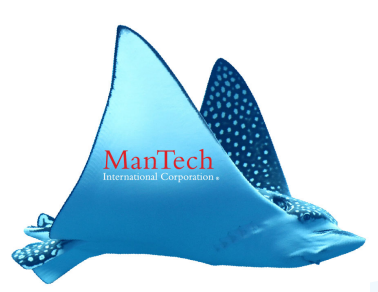

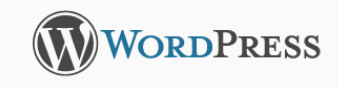

| Register For This Site              |
|-------------------------------------|
|                                     |
| Username                            |
|                                     |
| E-mail                              |
| A password will be e-mailed to you. |
| Register                            |
| Log in I Lost your password?        |

← Back to MantaRay Forensics

# Login with temporary password

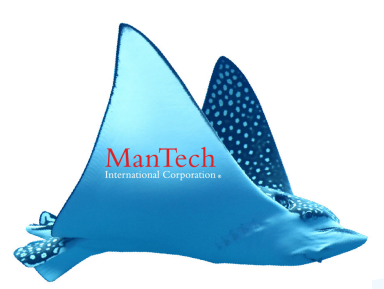

- \* Your password will be sent to the email you registered with
- \* Logon with your password
- \* To change password, left click on your username in upper right hand corner and select "Edit Profile"

## **Edit Profile to change password**

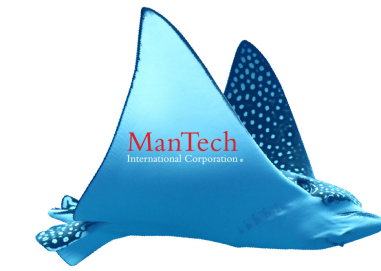

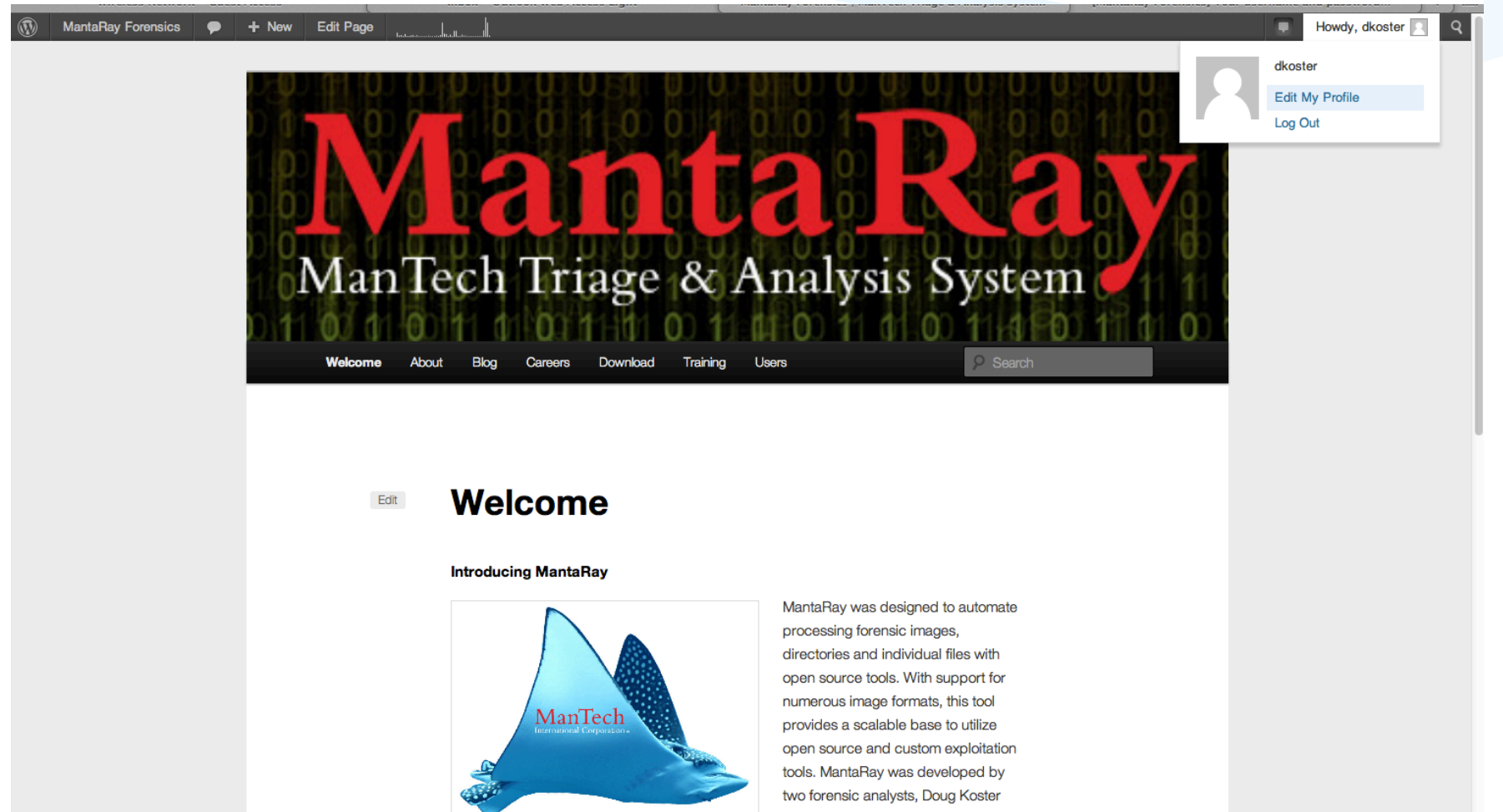

#### www.mantarayforensics.com

### **Triage Steps Automated by MantaRay**

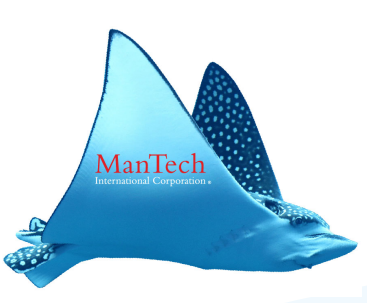

- 1. Creating a Super Timeline
- 2. Running Bulk\_Extractor
- 3. Extracting Registry Hives & running RegRipper
- 4. Extracting EXIF Data
- 5. Carving Unallocated space
- 6. Scanning for high entropy files
- 7. Review RAM using Volatility
- 8. Extract GPS data from JPEGs and create .KML file
- 9. Extract Jumplist data
- 10. Extract NTFS system files
- 11. Process user selected .plist files

## **Registry Processing**

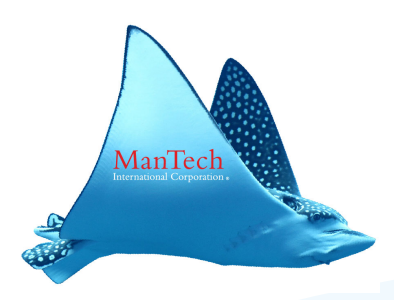

- \* MantaRay is a triage tool
  - We want to get a quick look at all the data on the drive of interest
  - \* What is "Of Interest"????? -> User interaction with the system
    - \* One gold mine for this type of information is the Windows Registry
  - \* MantaRay extracts ALL registry hives from a system
    - \* OVERT
    - \* DELETED
    - \* UNALLOCATED
    - \* RESTORE POINTS
    - \* SHADOW VOLUMES

## **Extracted Registry Hives**

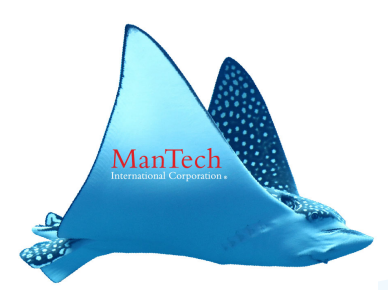

- \* How many Overt Registry Hives do we typically run regripper against:
  - \* NTUSER.dat for each profile
  - \* SYSTEM hive
  - \* SOFTWARE hive
  - \* SECURITY hive
  - \* SAM hive
  - \* USRCLASS for each profile
- \* What are we not seeing:
  - Deleted registry hives
  - \* Hives in Unallocated
  - \* Hives in Shadow Volumes (Vista/Win7)
  - \* Hives in Restore Points (XP Systems)

## **Extracted Registry Hives**

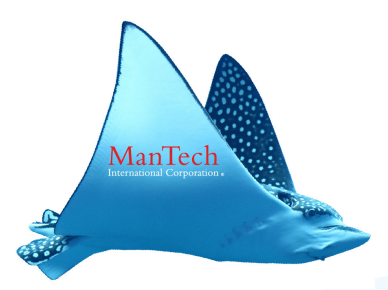

 NTUSER & USRCLASS hives are named with their Windows profile names in the filename

- \* For Overt, Deleted, Shadow Volumes & Unallocated
- \* Allows for quick triage of users that had accounts on the system
- \* Time/date stamps for the hives are set to the last modified time, so that the regripper output can be organized by time
  - The last access time of a registry hive is contained in the hives header

## **Extract Registry Hive Output**

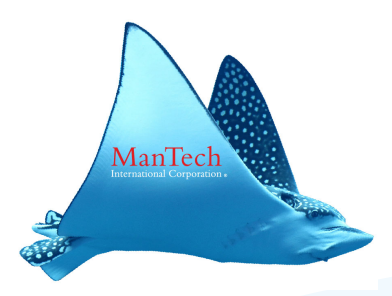

- \* Making sense of scripts output:
  - \* 49-128-1\_Partition\_105906176\_OVERT\_John Dorian\_NTUSER.DAT
    - \* **49-128-1** -> Inode number of the file in the filesystem
      - \* **49** is the File Identifier in Encase. This number can be duplicated between partitions, so make sure you only green homeplate the partition beginning at the offset specified
    - \* **Partition\_105906176** -> offset of the partition this file was located in
    - \* **OVERT** -> this hive was an OVERT file
    - \* John Dorian -> Windows Profile Name
    - \* NTUSER.DAT -> type of hive

## **Finding Inode number in Encase**

| File Edit View Tools Help                                    |            |           |                              |                                 |              |              |             |                     |                  |                              |                           |               |           |
|--------------------------------------------------------------|------------|-----------|------------------------------|---------------------------------|--------------|--------------|-------------|---------------------|------------------|------------------------------|---------------------------|---------------|-----------|
| 🖹 New 💕 Open 🚽 Save 🚽 Print 🏁 Add Device 🔍 Search 📓 Refresh  |            |           |                              |                                 |              |              |             |                     |                  |                              |                           |               |           |
| Cases                                                        | х 🗄 🖽 та   | Table     | 🗐 Report 🝱 Gallery 🥝         | Timeline [                      | Disk 🐴 Code  |              |             |                     |                  |                              |                           |               |           |
| 💾 Home 🔚 Entries 💭 Bookmarks 🔍 Search Hits 🗟                 | ►          |           | Name                         | File <sup>▲</sup><br>Identifier | Filter       | In<br>Report | File<br>Ext | File<br>Type        | File<br>Category | Signature                    | Description               | Is<br>Deleted | , Â       |
| 🔁 Home 🕫 File Extents 🔓 Permissions 🕅 Reference              | t 🖸 ۱      | 104       | 🚞 John Dorian                | 47                              |              |              |             |                     |                  |                              | Folder                    |               | 06/05/1   |
| -D All Users                                                 | × 🔽 1      | 105       | John Dorian * TXF            | 47                              |              |              |             |                     |                  |                              | File, Stream, System      |               |           |
| 💷 🕒 🔂 Default                                                |            | 106       | 🚞 es-ES                      | 48                              |              |              |             |                     |                  |                              | Folder                    |               | 06/05/1   |
|                                                              |            | 107       | Dideos                       | 48                              |              |              |             |                     |                  |                              | Folder, Read Only         |               | 06/05/1   |
| 🕀 🕞 🕞 Dexter Morgan                                          |            | 108       | bootmar eve mui              | 40                              |              |              | mui         |                     |                  |                              | File Archive              |               | 06/05/1   |
| 🚛 🕒 🗁 John Dorian                                            |            | 100       |                              | 40                              |              |              | DAT         | Data ACCII & Disanu | Cadali ikaani    |                              | File, Hidden, Custom, An  |               | 00/05/1   |
| 🖅 🕒 🖂 🚞 Public                                               |            | 109       | INTUSER,DAT                  | 49                              |              |              | DAT         | Data ASCII & Dinary | Code Library     |                              | File, Fildden, System, Ar |               | 07/05/1   |
| 🖨 🍯 🔁 Windows                                                |            | 110       | Saved Games                  | 50                              |              |              |             |                     |                  |                              | Folder, Read Only         |               | 06/05/1   |
| 🗕 🕞 🔂 addins                                                 | 1          | 111       | 🚞 fi-FI                      | 50                              |              |              |             |                     |                  |                              | Folder                    |               | 06/05/1   |
| 🕀 🍯 🔂 AppCompat                                              | 🛛 1        | 112       | poqexec.log                  | 51                              |              |              | og          | Log                 | Document         |                              | File, Archive             |               | 06/05/1   |
| 🕀 🍉 🛛 🛅 AppPatch                                             |            | 113       | hootmar eve mui              | 51                              |              |              | mui         |                     |                  |                              | File Archive              |               | 06/05/1   |
|                                                              |            |           |                              |                                 |              |              |             |                     |                  |                              |                           |               | •         |
| 📔 Text 🧔 Hex 🎧 Doc 🐏 Transcript 🔝 Picture 📃 Re               | ort 🗾 C    | Console   | 🔞 Details 🗿 Output 🛛         | 🛛 Lock 🛛                        | Codepage 🛛 🛛 | )/130085     |             |                     |                  | 🕴 🔧 EnScript                 | 🔍 Hits 🍸 Filters  (🗄 Con  | ditions 쳵     | Display◀▶ |
| 000000 regfmmVW-4yî                                          |            | · · · c · | : ·\ ·U ·s ·e ·r ·s ·\ ·J ·c | o ∙h •n • •D                    | ·o·r·i·a·n·  | ·n·t·u·      | s ·e ·      | r•.•d•a•t•••₩°h     | ·ol₽· ····Íãì₩^  | <ul> <li>EnScript</li> </ul> | t                         |               |           |
| 000130h.olb. Iãi                                             |            |           |                              |                                 |              |              |             |                     |                  | 📃 🕀 🧰 Exam                   | nples                     |               |           |
| 000390                                                       |            |           |                              |                                 |              |              |             |                     | ···ú·ô□·····     | 😥 🧰 Forer                    | nsic                      |               |           |
| 000520                                                       |            |           |                              |                                 |              |              |             |                     |                  | 🕀 🧰 Indu                     | de                        |               |           |
| 000650                                                       |            | • • • • • | •••••                        | • • • • • • • • • •             |              |              |             | •••••               |                  | 🕀 🧰 Main                     |                           |               |           |
| 000780                                                       |            |           |                              |                                 |              |              |             |                     |                  | Source Source                | ce Processor              |               |           |
| 001040                                                       |            |           |                              |                                 |              |              |             |                     |                  |                              |                           |               |           |
| 001170                                                       |            |           |                              |                                 |              |              |             |                     |                  |                              |                           |               |           |
| 001300                                                       |            | • • • • • |                              |                                 |              |              |             |                     |                  |                              |                           |               |           |
| 001430                                                       |            | • • • • • |                              |                                 |              |              |             |                     |                  |                              |                           |               |           |
| 001560                                                       |            |           |                              |                                 |              |              |             |                     |                  |                              |                           |               |           |
| 001820                                                       |            |           |                              |                                 |              |              |             |                     |                  |                              |                           |               |           |
| 001950                                                       |            | • • • • • |                              |                                 |              |              |             |                     |                  |                              |                           |               |           |
| 002080                                                       |            | • • • • • |                              |                                 |              |              |             |                     |                  |                              |                           |               |           |
| 002210                                                       |            |           |                              |                                 |              |              |             |                     |                  |                              |                           |               |           |
| 002470                                                       |            |           |                              |                                 |              |              |             |                     |                  |                              |                           |               |           |
| 002600                                                       |            |           |                              |                                 |              |              |             |                     |                  |                              |                           |               |           |
| 002730                                                       |            | • • • • • |                              |                                 |              |              |             |                     |                  |                              |                           |               |           |
| 002860                                                       |            | • • • • • |                              |                                 |              |              |             |                     |                  |                              |                           |               |           |
| 002990                                                       |            |           |                              |                                 |              |              |             |                     |                  |                              |                           |               |           |
| 003250                                                       |            |           |                              |                                 |              |              |             |                     |                  | -                            |                           |               |           |
| () idenian/untitled/D/Users/John Dorian/NTUSER_DAT_(RS_2241) | 6 1 6 1722 | 29 (1.2   |                              |                                 |              |              |             |                     |                  |                              |                           |               |           |

## **Extract Registry Hive Output**

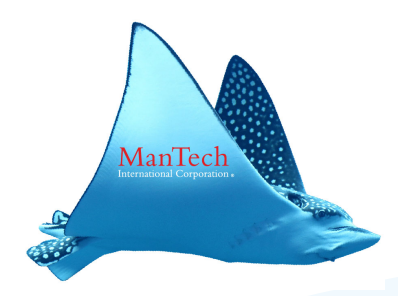

- \* Making sense of script output
  - \* 49-128-1\_Partition\_0\_SHADOW\_VOLUME\_vss1\_OVERT\_John Dorian\_NTUSER.DAT
    - \* **49-128-1** -> Inode number of the file in the filesystem
    - \* Partition\_0 -> offset of partition file was located in (since this file was extracted from a shadow volume, the Partition offset is showing that the shadow volume was mounted with an offset of 0 bytes)
    - \* **SHADOW\_VOLUME** -> this file was located in a Shadow Volume
    - \* Vss1 -> shadow volume number the file was found in
    - \* **OVERT** -> this hive was an OVERT file within Shadow Volume
    - \* John Dorian -> Windows Profile Name
    - \* NTUSER.DAT -> type of hive

## **Extract Registry Hive Output**

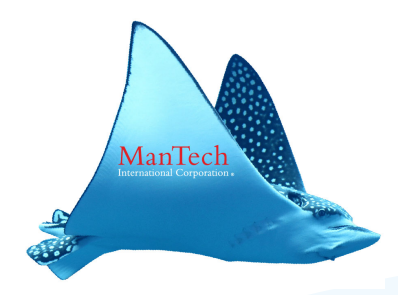

- \* Making sense of scripts output:
  - \* Partition\_105906176\_Unallocated\_28119360.dat\_systemprofile\_ NTUSER.DAT
    - \* **Partition\_105906176** -> offset of the partition this file was located in
    - \* **Unallocated** -> this hive was carved from unallocated using foremost
    - \* 28119360.dat -> this is the filename from foremost (cluster offset)
    - \* systemprofile-> Windows Profile Name
    - \* NTUSER.DAT -> type of hive

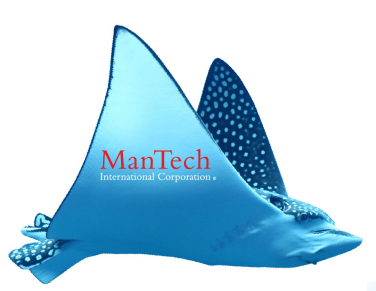

- \* If you need to find a file carved with Foremost using another forensic tool, follow these steps:
  - Use fsstat to calculate the cluster size for your disk image (items in red are variables that will vary depending on the specifics of each disk image)
    - \* Fsstat -f <partition filesystem> -i <image type> -b <block size> -o
      <partition offset> <disk image> | grep 'Cluster Size:' | awk '{print \$3}'
      | sed s/-bytes//
    - \* Fsstat –f ntfs –i raw –b 512 –o 206848 /mnt/test/ewf1 | grep 'Cluster Size:' | awk '{print \$3}' | sed s/-bytes//
    - \* Results in cluster size of 4096

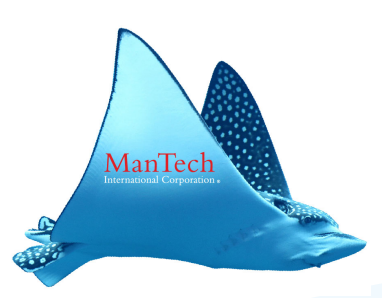

#### \* Run blkcalc:

- \* The cluster offset of your file is calculated as follows: foremost\_file\_offset/block\_size (14399160320/4096=351420)
  - \* The foremost file offset is located in the audit.dat text file in the Extracted Registry Hives folder
  - Blkcalk –u <cluster offset of file> -f <file system> -I <type of image> -b <block size> -o <offset of partition> <path to image file>
  - \* Blkcalc –u 3515420 –f ntfs –l raw –b 512 –o 206848 /mnt/test/ewf1
  - \* Results in Cluster offset of 8396596

| Circase Forensic                                           |                                                                                                    | _     |  |  |  |
|------------------------------------------------------------|----------------------------------------------------------------------------------------------------|-------|--|--|--|
| File Edit View Tools Help                                  |                                                                                                    |       |  |  |  |
| 🎦 New 💕 Open 🛃 Save  Add Device 🔍 Search 🔝                 | 🖹 New 💕 Open 🚽 Save 😓 Add Device 🔍 Search 📓 Refresh                                                                             |       |  |  |  |
| Cases ×                                                    | 👔 🔚 Table 🗐 Report 🗵 Gallery 🎯 Timeline 🞑 Disk 🍫 Code                                                                           |       |  |  |  |
| 📋 Home 🚡 Entries 💭 Bookmarks 🔍 Search Hits 🕬               | 08395380                                                                                                    |       |  |  |  |
|                                                            | 0339520                                                                                                    |       |  |  |  |
|                                                            | 0339560                                                                                                    |       |  |  |  |
|                                                            | 08395730                                                                                                    |       |  |  |  |
|                                                            | 0339570                                                                                                    |       |  |  |  |
| +                                                          | 03395940                                                                                                    |       |  |  |  |
|                                                            | 0336080                                                                                                    |       |  |  |  |
|                                                            | 08396150                                                                                                    |       |  |  |  |
|                                                            | 03396290 Add Partition                                                                                                    |       |  |  |  |
| AppCompat                                                  | 03396300 <u>D</u> elete partition                                                                                               |       |  |  |  |
| 🕀 🕞 🖓 🧰 AppPatch                                           | Remove user defined partitions                                                                                                  |       |  |  |  |
|                                                            | 03396570 View Clusters                                                                                                    |       |  |  |  |
| 🔚 Text 🏹 Hex 🎧 Doc 🦄 Transcript 🔛 Picture 📃 Re             | eport 🖸 Console 🗊 Details 🎒 Output 📿 Lock 📿 Codepage 📿 0/130087 🛛 🛛 🧕 Go To Ctrl-G 🛛 Hits 🍞 Filters (🗄 Conditions 🏠 Dis         | aj∢ ► |  |  |  |
| 0000 · · · · · · · · · · · · · · · · ·                     | ▲ 🛓 🦓 EnScript                                                                                                    |       |  |  |  |
| 0125                                                       | 🔲 🖶 🗁 Examples                                                                                                    |       |  |  |  |
| 0375                                                       | 😛 🔁 Forensic                                                                                                    |       |  |  |  |
| 0500                                                       | 🕀 🔂 Indude                                                                                                    |       |  |  |  |
| 0625                                                       | 🖶 🔂 Main                                                                                                    |       |  |  |  |
| 0875                                                       | Source Processor                                                                                                    |       |  |  |  |
| 1000                                                       |                                                                                                    |       |  |  |  |
| 1125                                                       |                                                                                                    |       |  |  |  |
| 1375                                                       |                                                                                                    |       |  |  |  |
| 1500                                                       |                                                                                                    |       |  |  |  |
| 1625                                                       |                                                                                                    |       |  |  |  |
| 1875                                                       |                                                                                                    |       |  |  |  |
| 2000                                                       |                                                                                                    |       |  |  |  |
| 2125                                                       |                                                                                                    |       |  |  |  |
| 2375                                                       |                                                                                                    |       |  |  |  |
| 2500                                                       |                                                                                                    |       |  |  |  |
| 2625                                                       |                                                                                                    |       |  |  |  |
| 2750                                                       | ······                                                                                                    |       |  |  |  |
| , jdorian\untitled\D\System Volume Information\{3d992026-d | 541-11e2-a4f1-20c9d0dce476}{3808876b-c176-4e48-b7ae-04046e6cc752} (PS 67376856 LS 67170008 CL 8396251 SO 000 FO 185446400 LE 0) |       |  |  |  |

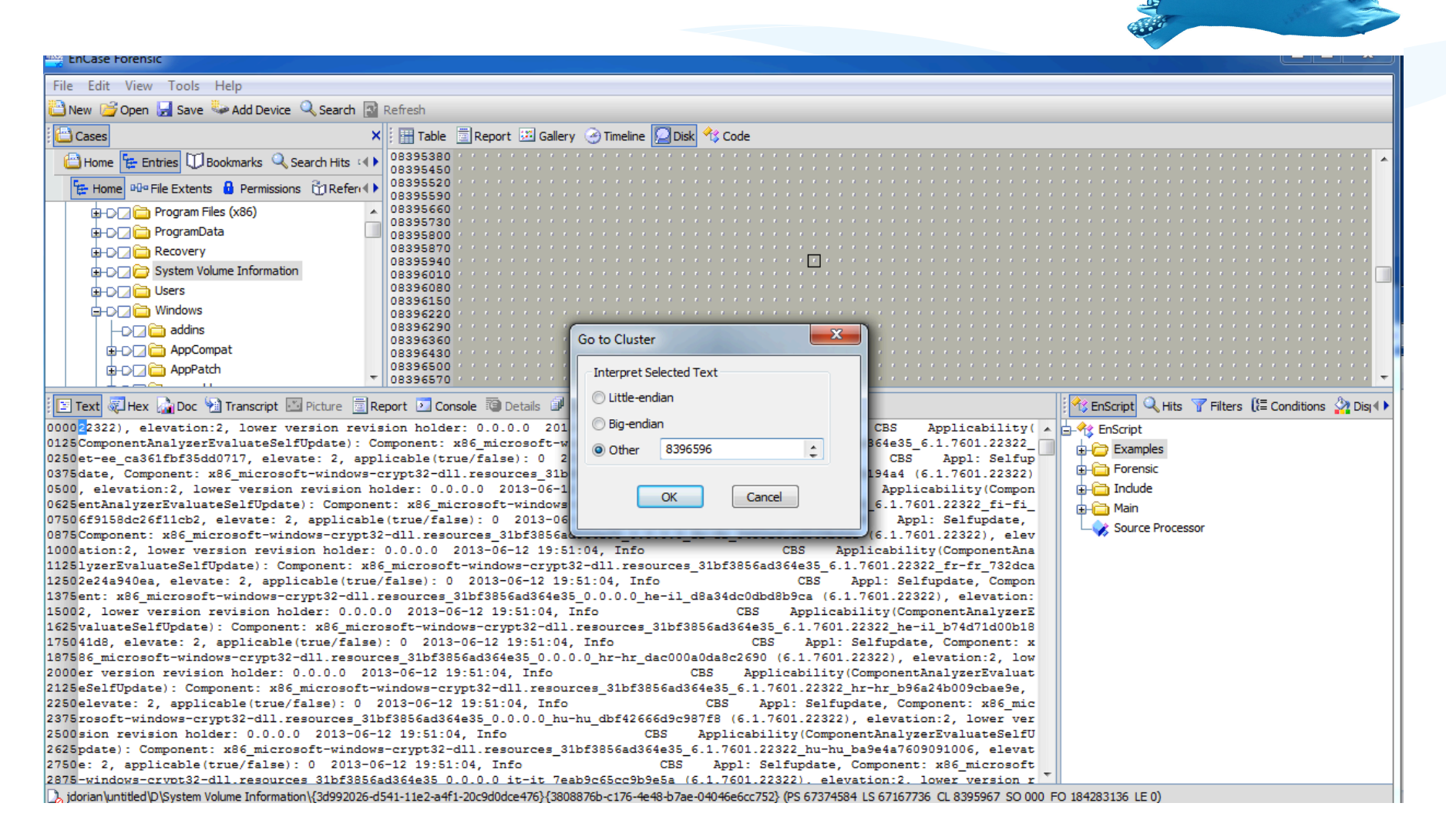

| File Edit View Tools Help                                        |                                                                                                    |                                                   |
|------------------------------------------------------------------|----------------------------------------------------------------------------------------------------|---------------------------------------------------|
| 🞦 New 💕 Open 🛃 Save 🍛 Add Device 🔍 Search 📓                      | Refresh                                                                                                    |                                                   |
| Cases ×                                                          | 🔡 Table 🔄 Report 💷 Gallery 🎯 Timeline 🎑 Disk 🛠 Code                                                                                                    |                                                   |
| 🔁 Home 🔚 Entries 💭 Bookmarks 🔍 Search Hits 🕪                     | 08395380                                                                                                    |                                                   |
| - Home Big File Extents & Permissions & Defend                   | 08395520                                                                                                    |                                                   |
|                                                                  | 08395590                                                                                                    |                                                   |
|                                                                  | 08395730                                                                                                    |                                                   |
|                                                                  | 08395800                                                                                                    |                                                   |
|                                                                  | 08395940                                                                                                    |                                                   |
|                                                                  | 08396080                                                                                                    |                                                   |
|                                                                  | 08396150                                                                                                    |                                                   |
|                                                                  | 08396290                                                                                                    |                                                   |
| D AppCompat                                                      | 08396360                                                                                                    |                                                   |
| ⊕-D_2 🛅 AppPatch                                                 | 08396500                                                                                                    |                                                   |
| Text Hex Doc Marscript Picture                                   | port  Console  Console  Consol | 😤 EnScript 🔍 Hits 🍸 Filters 🕻 🗄 Conditions 🆓 Dist |
| 0000 <mark>r</mark> egfK···K···B·°ŠNiη····                       | ·°·····r·o·f·i·l·e·s·\·L·o·c·a·l·S·e·r·v·i·c·e·\·N·T·U·S·E·R·.·D·A·T·····                                                                                                    | <u>⊨</u> -Ŷ\$ EnScript                            |
| 0125                                                             |                                                                                                    | 🕀 🗁 Examples                                      |
| 0375                                                             |                                                                                                    | 🕀 🧰 Forensic                                      |
| 0500                                                             |                                                                                                    | 🗊 🛅 Include                                       |
| 0625                                                             |                                                                                                    | 🕀 🛅 Main                                          |
| 0875                                                             |                                                                                                    |                                                   |
| 1000                                                             |                                                                                                    |                                                   |
| 1125                                                             |                                                                                                    |                                                   |
| 1375                                                             |                                                                                                    |                                                   |
| 1500                                                             |                                                                                                    |                                                   |
| 1625                                                             |                                                                                                    |                                                   |
| 1975                                                             |                                                                                                    |                                                   |
| 2000 · · · · · · · · · · · · · · · · · ·                         |                                                                                                    |                                                   |
| 2125                                                             |                                                                                                    |                                                   |
| 2250                                                             |                                                                                                    |                                                   |
| 2500                                                             |                                                                                                    |                                                   |
| 2625                                                             |                                                                                                    |                                                   |
| 2750                                                             | •••••••••••••••••••••••••••••••••••••••                                                                                                    |                                                   |
| 2878<br>idorian/untitled/D/System Volume Information//3d002026-d | 541-11e2-a4f1-20r9d0dre476}{3808876h-r176-4e48-h7ae-04046e6rr752} (PS 67379616   S 67172768 CL 8396596 SO 000 F                                                                                                    | D 186859520 J E 0)                                |

## Processing Memory images w/ Volatility

### Volatility – v2.3

- \* Open source tool for artifact extraction from memory images
- \* <a href="https://www.volatilesystems.com/default/volatility/">https://www.volatilesystems.com/default/volatility/</a>
- \* Can be run against RAM images or decompressed hiberfil.sys
- \* Methods of decompressing hiberfil.sys
  - \* Blade v1.9
  - \* X-Ways Forensics
  - \* Moonsols
  - \* Volatility
    - \* Use *imagecopy* command to convert hiberfil.sys into DD image
    - \* <a href="https://code.google.com/p/volatility/wiki/CommandReference#hibinfo">https://code.google.com/p/volatility/wiki/CommandReference#hibinfo</a>

## Volatility

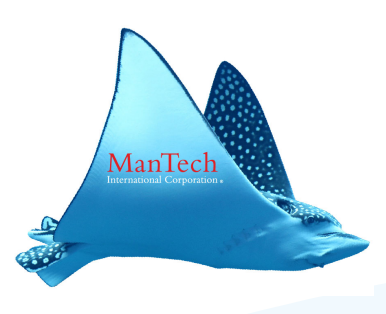

#### MantaRay volatility script

- \* Wait for script to provide "Suggested Profiles" choices
- Paste choice into text box
- \* Review output

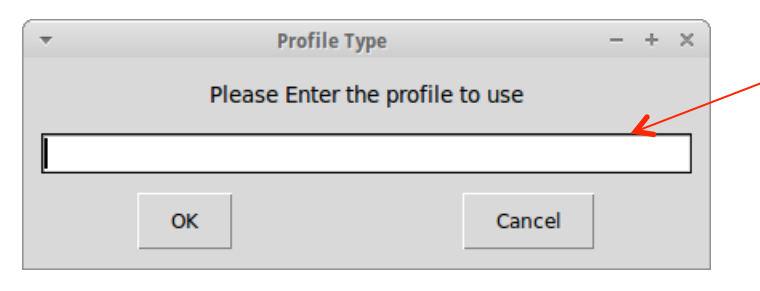

rbissina/Frau.Farbissina\_decompressed\_hiberfil.dd Checking RAM image for imageinfo information...This may take a few minutes.... Volatile Systems Volatility Framework 2.2 The value of imageinfo is: Determining profile based on KDBG search... Suggested Profile(s) : Win2008R2SP0x64, Win7SP1x64, Win7SP0x64, Win200 8R2SP1x64 AS Layer1 : AMD64PagedMemory (Kernel AS) AS\_Layer2 : FileAddressSpace (/mnt/hgfs/STORAGE/Test Images /TW\_Image\_Files/Frau.Farbissina/Frau.Farbissina\_decompressed\_hiberfil.dd) PAE type : PAE DTB : 0x187000L KDBG : 0xf80002c480a0 Number of Processors : 2 Image Type (Service Pack) : 1 KPCR for CPU 0 : 0xf80002c49d00 KPCR for CPU 1 : 0xf880009ea000 KUSER\_SHARED\_DATA : 0xfffff78000000000 Image date and time : 2012-07-05 11:14:29 UTC+0000 Image local date and time : 2012-07-05 07:14:29 -0400

The evidence to process is: /mnt/hgfs/STORAGE/Test Images/TW\_Image\_Files/Frau.Fa

🖸 🖨 🗉 🛛 root@ubuntu: /usr/local/src/Manta Ray/Tools/Python

#### www.mantarayforensics.com

### **Extract NTFS Artifacts**

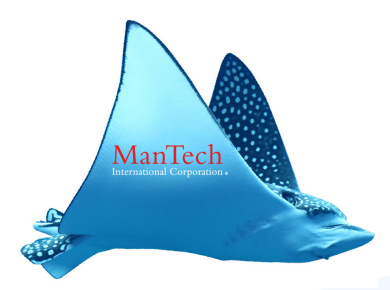

- \* Mantaray will automatically extract the following files for each partition:
  - \* \$MFT
  - \* \$LOGFILE
  - \* \$USRJRNL
- \* These scripts are required if you want to run David Cowen's Advanced NTFS Journal Parser
  - \* <u>http://hackingexposedcomputerforensicsblog.blogspot.com/</u> 2012/11/pfic-2012-slides-bsides-dfw.html
  - \* http://www.youtube.com/watch?v=obo5Qeb9rHA

### **Plist Processor**

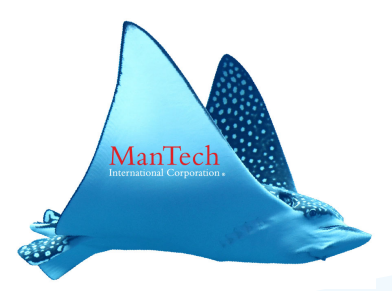

- \* Plist Processor -> prints data from selected plist files into single output file
- \* What is a plist??? -> .plists are the Mac equivalent of the Windows Registry
  - \* Processes all types of plist files:
    - \* Binary
    - \* XML
    - \* Text
  - \* Base64 data is decoded
  - \* Plist files listed in /usr/local/src/Manta\_Ray/docs/ plists\_to\_process.txt
    - \* Add the filename for any additional plists you want to process

## MantaRay Workflow

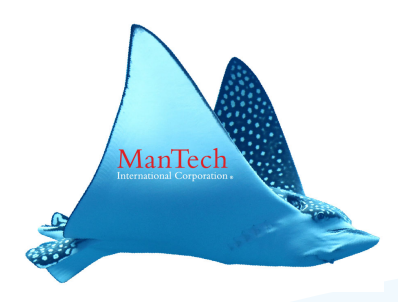

- \* Workflow is cyclical
- \* Run MantaRay against target media
- \* Then you can re-run various tools via MantaRay against the MantaRay output:
  - \* Ex -> run MantaRay against disk image and Extract Registry Hives
    - Then if there is a specific user you are interested in you can copy those hives into a folder and run bulk\_extractor (via MantaRay) against the folder to get a good idea of what that particular user was doing
    - \* You can also create a supertimeline from the extracted registry hives and then merge that timeline into the supertimeline for your entire drive
- Pull MantaRay output into Encase as single files and then run your keywords against all the output

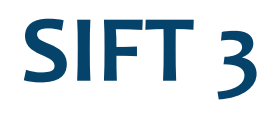

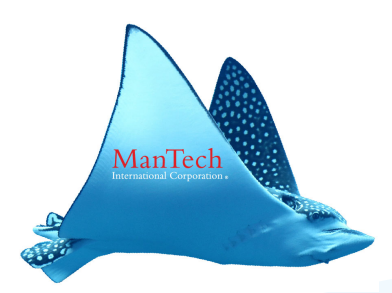

- \* Will be available for download (hopefully soon) from sans.org
  - \* http://computer-forensics.sans.org/community/downloads
- \* MantaRay will be bundled into SIFT 3.0
- \* Updates to MantaRay will be available at <u>www.mantarayforensics.com</u>

### Demo

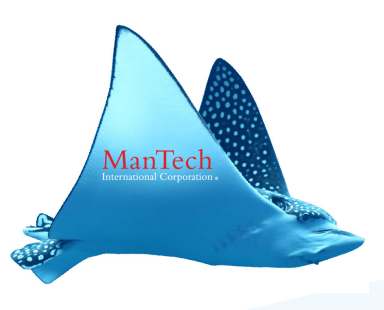

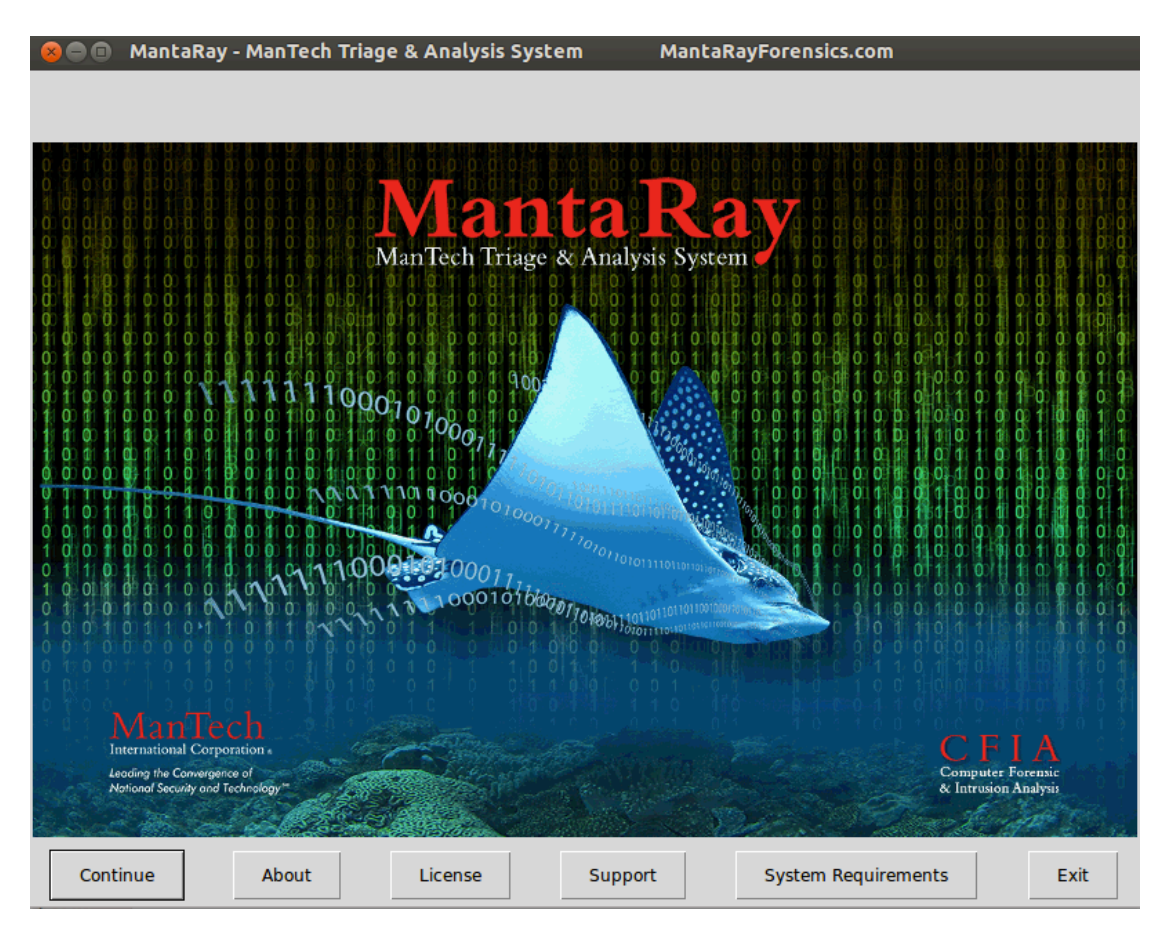

www.mantarayforensics.com

### **Enter Case Information**

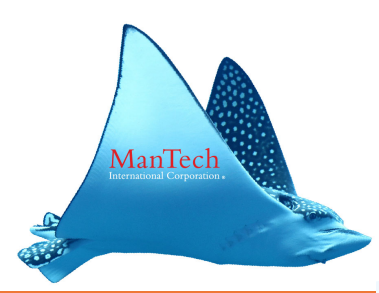

| 🛛 🖨 🖬 Mantal     | 🗴 🗖 🔲 MantaRay - ManTech Triage & Analysis System |  |  |  |
|------------------|---------------------------------------------------|--|--|--|
| Case Information |                                                   |  |  |  |
| Case Number      | 2013-1234                                         |  |  |  |
| Evidence Number  | 001                                               |  |  |  |
| Examiner Name    | doug                                              |  |  |  |
| Notes            | Really Hard Case                                  |  |  |  |
|                  | OK Cancel                                         |  |  |  |
|                  |                                                   |  |  |  |

## **Select Evidence Type**

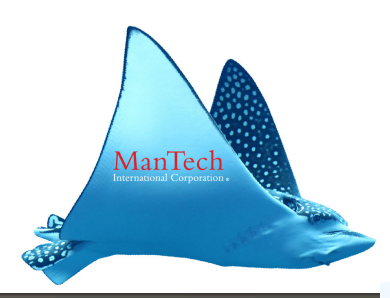

#### 🔵 🗊 🛛 MantaRay - ManTech Triage & Analysis System

MantaRayForensics.com

#### Evidence Type Selection

| Selection | Evidence Type                | Description           |
|-----------|------------------------------|-----------------------|
| ۲         | Bit-Stream Image             | .dd, .img, .001, .E01 |
| 0         | Directory                    | Logical Directory     |
| 0         | EnCase Logical Evidence File | .L01                  |
| 0         | Memory Image                 | Forensic Image of RAM |
| 0         | Single File                  | Individual File       |
|           |                              | Cancel OK             |

## **Select Output Directory**

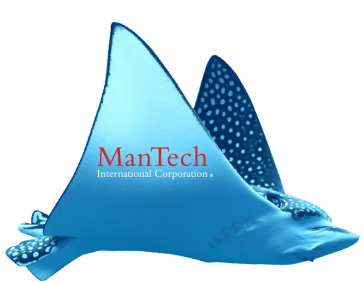

| Select Ro                                                                                                    | ot Output Directory |        |                 |
|----------------------------------------------------------------------------------------------------|---------------------|--------|-----------------|
| 🖉 🖾 mnt hgf                                                                                                    | 's                  | С      | reate Folder    |
| Places                                                                                                    | Name                | ▼ Siz  | e Modified      |
| <ul> <li>Q Search</li> <li>⊘ Recently Used</li> <li>i root</li> <li>i Desktop</li> <li>i File System</li> <li>i floppy0</li> </ul> | Desktop<br>STORAGE  |        | 11:08<br>Sunday |
|                                                                                                    |                     |        |                 |
|                                                                                                    |                     | Cancel | ОК              |

www.mantarayforensics.com

### **Select tools to run**

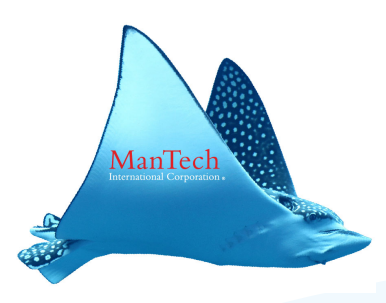

#### 🕽 🛑 💷 MantaRay - ManTech Triage & Analysis System 🛛 MantaRayForensics.com

Processing Tool Selection | Evidence Type: Bit-Stream Image

| Selection    | Processing Tool                    | Description                                                                                                |
|--------------|------------------------------------|----------------------------------------------------------------------------------------------------|
|              | BulkExtractor                      | Scans for a large number of pre-defined regular expressions                                                |
| $\checkmark$ | Calculate Entropy                  | Pseudorandom number sequence test (ENT)                                                                    |
| $\checkmark$ | Create KML from JPG EXIF Data      | Create Google Earth .kml file from EXIF data found in JPG images                                           |
| $\checkmark$ | EXIF Tool                          | Read meta information in files                                                                             |
| $\checkmark$ | Foremost                           | Recover files from a disk image based on headers and footers (Unallocated Space)                           |
| $\checkmark$ | Jumplist Parser                    | Windows Vista/7 Jumplist Exploitation                                                                      |
| $\checkmark$ | NTFS Artifact Extractor            | \$MFT/\$LogFile/((\$USNJRNL•\$J (Vista/7 Only)) Overt & Shadow Volume Extraction                           |
| $\checkmark$ | PLIST Processor                    | Extracts triage data from selected .plist files                                                            |
| $\checkmark$ | Registry Hive Extractor//Regripper | Extract Registry from overt, deleted, unallocated, shadow volumes, restore-points & process with RegRipper |
| $\checkmark$ | Super Timeline                     | Parse various log files and artifacts for timeline analysis                                                |
|              |                                    |                                                                                                    |
|              |                                    |                                                                                                    |
|              |                                    |                                                                                                    |

### **Select Evidence to Process**

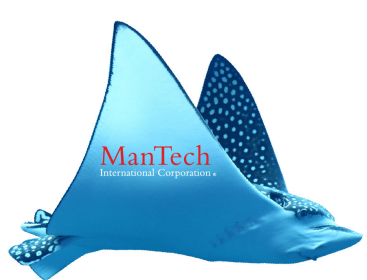

| Select Bit-S  | tream Image to Process |                                     |
|---------------|------------------------|-------------------------------------|
| 🖋 🖾 mnt hgfs  |                        |                                     |
| Places        | Name                   | ▼ Size Modified                     |
| 🔍 Search      | 📄 Desktop              | 11:12                               |
| Recently Used | STORAGE                | Sunday                              |
| 🖻 root        |                        |                                     |
| 🔤 Desktop     |                        |                                     |
| File System   |                        |                                     |
| floppy0       |                        |                                     |
|               |                        |                                     |
|               |                        |                                     |
|               |                        |                                     |
|               |                        |                                     |
|               |                        |                                     |
|               |                        |                                     |
|               |                        |                                     |
|               |                        |                                     |
|               |                        |                                     |
|               |                        |                                     |
|               |                        |                                     |
|               |                        |                                     |
|               |                        |                                     |
| -             |                        | *.DD *.dd *.IMG *.img *.001 *.E01 🔻 |
|               |                        | Cancel OK                           |
|               |                        |                                     |

www.mantarayforensics.com

## **Select Debug Mode Setting**

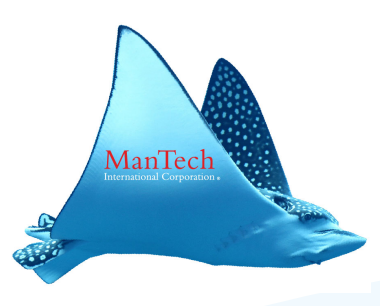

| 800 M                      | 1antaRay - ManTe | ech Triage & Analysis System 🛛 🛛 🕅     | lantaRayForensics.com                  |  |  |
|----------------------------|------------------|----------------------------------------|----------------------------------------|--|--|
| Debugging Option Selection |                  |                                        |                                        |  |  |
| Selection                  | Debug Option     | Description                            | Warning                                |  |  |
| ۲                          | OFF              | Default mode, no verbose error logging |                                        |  |  |
| 0                          | ON               | Debugging mode, verbose error logging  | All processes will stop at first error |  |  |
|                            |                  |                                        |                                        |  |  |
|                            |                  |                                        | Cancel OK                              |  |  |

# **Debug Mode**

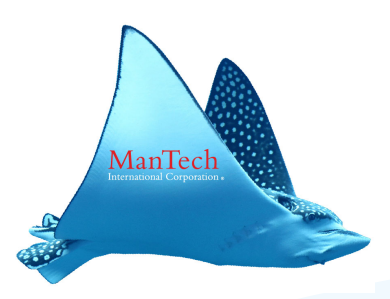

- \* GUI Option (Default OFF)
- \* When set to ON the program will exit when it hits an error and print error to screen.
  - \* If you need to run with Debug Mode ON then run from command line (otherwise terminal will close after error)
- \* sudo python3 /usr/local/src/Manta\_Ray/Tools/Python/ Manta\_Ray\_Master\_GUI.py

| ( | 🖲 🗐 🛛      | itaRay - ManTech | Triage & Analysis System Man           | taRayForensics.com                     |
|---|------------|------------------|----------------------------------------|----------------------------------------|
|   | Debugging  | Option Selection |                                        |                                        |
|   | Selection  | Debug Option     | Description                            | Warning                                |
|   | ۲          | OFF              | Default mode, no verbose error logging |                                        |
|   | $\bigcirc$ | ON               | Debugging mode, verbose error logging  | All processes will stop at first error |
|   |            |                  |                                        |                                        |
|   |            |                  |                                        | Cancel OK                              |

## **Select Bulk Extractor Options**

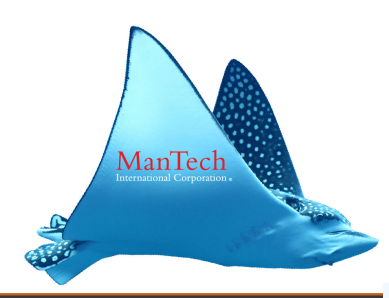

#### 🗩 🗉 🛛 MantaRay - ManTech Triage & Analysis System

MantaRayForensics.com

#### Processing Options - BulkExtractor

| Selection | Processing Option | Description                                           |
|-----------|-------------------|-------------------------------------------------------|
|           | Keyword List      | Search for case specific keyword list                 |
|           | Whitelist         | Remove known features (artifacts) from process output |
|           |                   |                                                       |

Cancel

OK

## **Select Bulk Extractor Speed**

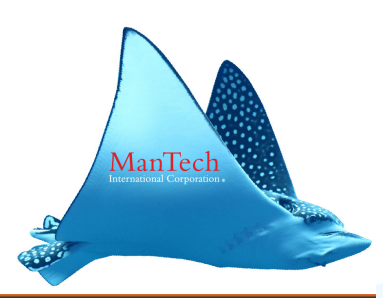

Cancel

OK

#### 🛿 🖨 🗉 🛛 MantaRay - ManTech Triage & Analysis System

MantaRayForensics.com

#### Processing Performance - BulkExtractor

| Selection | Processor Performance | Description                                              |
|-----------|-----------------------|----------------------------------------------------------|
| 0         | Speed-Slow            | Minimum Processing Cores                                 |
| ۲         | Speed-Med             | Medium Processing Cores (Recommended)                    |
| 0         | Speed-Fast            | Maximum Processing Cores (Warning - Processor Intensive) |
|           |                       |                                                          |
|           |                       |                                                          |
|           |                       |                                                          |
|           |                       |                                                          |
|           |                       |                                                          |
|           |                       |                                                          |
|           |                       |                                                          |
|           |                       |                                                          |
|           |                       |                                                          |

## **Select Foremost signatures**

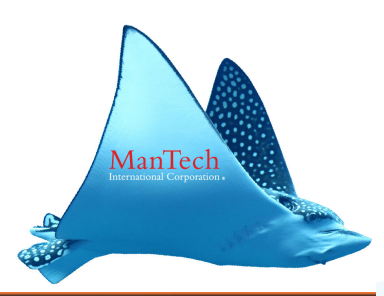

| 800       | MantaRay - ManTech Tr                         | iage & Analysis System MantaRayForensics.com                                                                                                  |
|-----------|-----------------------------------------------|----------------------------------------------------------------------------------------------------|
| Processir | ng Options - Foremost                         |                                                                                                    |
| Selection | Processing Option                             | Description                                                                                                    |
|           | Default File Signatures<br>Configuration File | jpg,gif,png,bmp,avi,exe,mpg,wav,riff,wmv,mov,pdf,ole,doc,zip,rar,htm,cpp<br>Use configuration file - (/usr/local/src/Manta_Ray/foremost.conf) |
|           |                                               | Cancel OK                                                                                                    |

## **Select Registry Hives to Extract**

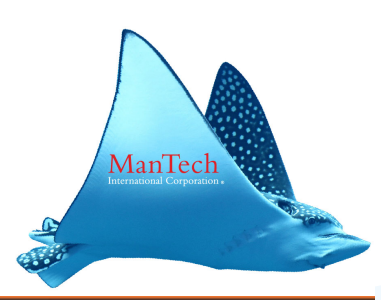

#### 🕽 🗖 🔲 MantaRay - ManTech Triage & Analysis System

MantaRayForensics.com

#### Processing Options - Registry Extractor

| Selection | Processing Option                                             | Description                                                                                                    |
|-----------|---------------------------------------------------------------|----------------------------------------------------------------------------------------------------|
|           | Overt,Deleted,Restore-Points<br>Unallocated<br>Shadow Volumes | Overt/Deleted/Restore-Points(WinXP) Registry Hives<br>Unallocated Registry Hives (regf Header - 50MB Length)<br>Shadow Volume Registry Hives (Windows Vista/7) |
|           |                                                               | Cancel OK                                                                                                    |

## Set time zone manually?

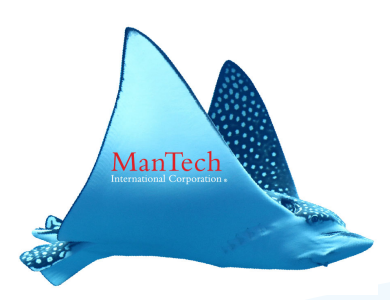

#### 🛿 🗐 🔲 MantaRay - ManTech Triage & Analysis System

MantaRayForensics.com

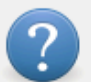

Non-english unicode timezones must be set manually. If there is a chance the case has non-english timezones, verify timezone using other methods and set this option manually. A future release of MantaRay will provide automatic verification of all timezones prior to this selction option. Do you want to set the SuperTimeline timezone manually?

### Manual time zone selection

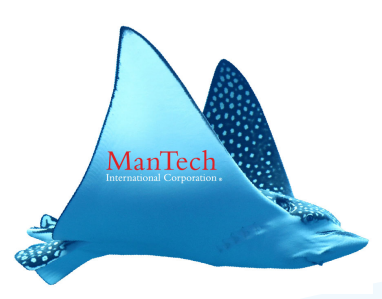

|                    | MantaRay - ManTech Triage & Analysis System | MantaRayForensics.co | m      |    |
|--------------------|---------------------------------------------|----------------------|--------|----|
| Timezone Selection |                                             |                      |        |    |
| Selectio           | n Timezone                                  |                      |        |    |
| ۲                  | UTC                                         |                      |        |    |
| 0                  | AKST9AKDT                                   |                      |        |    |
| 0                  | Africa/Abidjan                              |                      |        |    |
| 0                  | Africa/Accra                                |                      |        |    |
| 0                  | Africa/Addis_Ababa                          |                      |        |    |
| 0                  | Africa/Algiers                              |                      |        |    |
| 0                  | Africa/Asmara                               |                      |        |    |
| 0                  | Africa/Asmera                               |                      |        |    |
| 0                  | Africa/Bamako                               |                      |        |    |
| 0                  | Africa/Bangui                               |                      |        |    |
| 0                  | Africa/Banjul                               |                      |        |    |
| 0                  | Africa/Bissau                               |                      |        |    |
| 0                  | Africa/Blantyre                             |                      |        |    |
| 0                  | Africa/Brazzaville                          |                      |        |    |
| 0                  | Africa/Bujumbura                            |                      |        |    |
| 0                  | Africa/Cairo                                |                      |        |    |
| 0                  | Africa/Casablanca                           |                      |        |    |
| 0                  | Africa/Ceuta                                |                      |        |    |
|                    |                                             |                      | Cancel | OK |

www.mantarayforensics.com

## **Processing Begins**

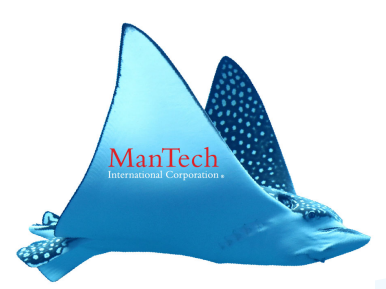

#### 🗴 🗖 🔲 Terminal

Timezone Option: UTC BulkExtractor This VM has 4 cores Item to process is: Bit-Stream Image Case number is: 2013-1234-001-MantaRay 2013-08-06 11 06 13 586314 Output folder is: /mnt/hqfs/STORAGE/MantaRay/2013-1234-001-MantaRay 2013-08-06 1 1\_06\_13\_586314 Evidence type is: "/mnt/hgfs/STORAGE/Test Images/xp dblake.dd" Whitelist location is: NONE Processing speed is: Speed-Med Keyword list is: NONE The be command is: bulk extractor -o "/mnt/hgfs/STORAGE/MantaRay/2013-1234-001-M antaRay\_2013-08-06\_11\_06\_13\_586314/Bulk\_Extractor\_Results" -j 2 "/mnt/hgfs/STORA GE/Test Images/xp dblake.dd" bulk\_extractor version: 1.4.0-beta4 Hostname: ubuntu Input file: /mnt/hgfs/STORAGE/Test Images/xp dblake.dd Output directory: /mnt/hgfs/STORAGE/MantaRay/2013-1234-001-MantaRay\_2013-08-06\_: 1\_06\_13\_586314/Bulk\_Extractor\_Results Disk Size: 1261822464 Threads: 2 11:20:22 Offset 67MB (5.32%) Done in 0:02:51 at 11:23:13 11:20:32 Offset 150MB (11.97%) Done in 0:02:25 at 11:22:57

## **Evidence Type: Directory**

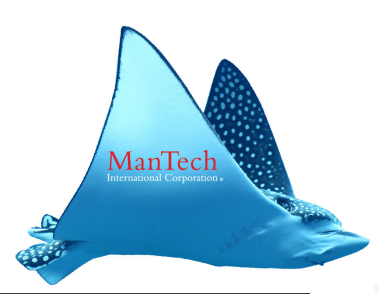

#### 🔵 🗊 🛛 MantaRay - ManTech Triage & Analysis System

MantaRayForensics.com

#### Evidence Type Selection

| Selection | Evidence Type                | Description           |
|-----------|------------------------------|-----------------------|
| 0         | Bit-Stream Image             | .dd, .img, .001, .E01 |
| ۲         | Directory                    | Logical Directory     |
| 0         | EnCase Logical Evidence File | .L01                  |
| 0         | Memory Image                 | Forensic Image of RAM |
| 0         | Single File                  | Individual File       |
|           |                              | Cancel OK             |

## **Tool Options: Directory**

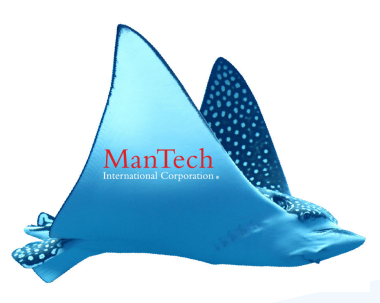

| 800 N      | 1antaRay - ManTech Triage & Ai  | nalysis System MantaRayForensics.com                             |
|------------|---------------------------------|------------------------------------------------------------------|
| Processing | Tool Selection   Evidence Type: | Directory                                                        |
| Selection  | Processing Tool                 | Description                                                      |
|            | BulkExtractor                   | Scans for a large number of pre-defined regular expressions      |
|            | Calculate Entropy               | Pseudorandom number sequence test (ENT)                          |
|            | Create KML from JPG EXIF Data   | Create Google Earth .kml file from EXIF data found in JPG images |
|            | Delete Duplicate Files          | Delete duplicate files from the selected directory (Recursive)   |
|            | EXIF Tool                       | Read meta information in files                                   |
|            | PLIST Processor                 | Extracts triage data from selected .plist files                  |
|            | Super Timeline                  | Parse various log files and artifacts for timeline analysis      |
|            |                                 |                                                                  |
|            |                                 |                                                                  |
|            |                                 |                                                                  |
|            |                                 |                                                                  |
|            |                                 |                                                                  |
|            |                                 | Concol                                                           |
|            |                                 | Cditet                                                           |

### **Evidence Type: Logical Evidence File**

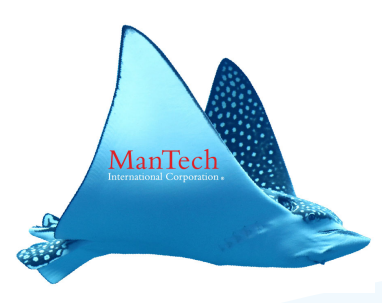

#### 😑 💿 🛛 MantaRay - ManTech Triage & Analysis System

MantaRayForensics.com

#### Evidence Type Selection

| Selection | Evidence Type                | Description           |
|-----------|------------------------------|-----------------------|
| 0         | Bit-Stream Image             | .dd, .img, .001, .E01 |
| 0         | Directory                    | Logical Directory     |
| ۲         | EnCase Logical Evidence File | .L01                  |
| 0         | Memory Image                 | Forensic Image of RAM |
| 0         | Single File                  | Individual File       |
|           |                              | Cancel OK             |

## **Tool Options: Logical Evidence File**

|            | /lantaRay - ManTech Triage & A  | nalysis System MantaRayForensics.com                             |
|------------|---------------------------------|------------------------------------------------------------------|
| Processing | Tool Selection   Evidence Type: | EnCase Logical Evidence File                                     |
| Selection  | Processing Tool                 | Description                                                      |
|            | BulkExtractor                   | Scans for a large number of pre-defined regular expressions.     |
|            | Calculate Entropy               | Pseudorandom number sequence test (ENT)                          |
|            | Create KML from JPG EXIF Data   | Create Google Earth .kml file from EXIF data found in JPG images |
|            | PLIST Processor                 | Extracts triage data from selected .plist files                  |
|            | Super Timeline                  | Parse various log files and artifacts for timeline analysis      |
|            |                                 | Cancel OK                                                        |

## **Evidence Type: Memory Image**

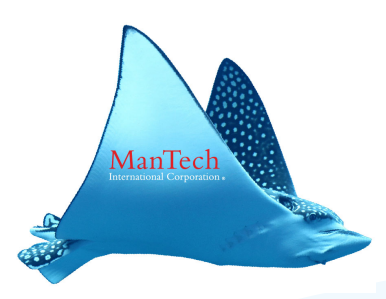

|            | AantaRay - ManTech Triage &  | & Analysis System     | MantaRayForensics.com |  |  |  |
|------------|------------------------------|-----------------------|-----------------------|--|--|--|
| Evidence T | Evidence Type Selection      |                       |                       |  |  |  |
| Selection  | Evidence Type                | Description           |                       |  |  |  |
| 0          | Bit-Stream Image             | .dd, .img, .001, .E01 |                       |  |  |  |
| 0          | Directory                    | Logical Directory     |                       |  |  |  |
| 0          | EnCase Logical Evidence File | .L01                  |                       |  |  |  |
| ۲          | Memory Image                 | Forensic Image of RAM |                       |  |  |  |
| 0          | Single File                  | Individual File       |                       |  |  |  |
|            |                              |                       | Cancel OK             |  |  |  |

## **Tool Options: Memory Image**

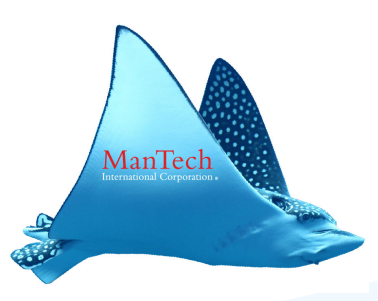

| 800 M      | 1antaRay - ManTec                                       | ch Triage & Analysis System MantaRayForensics.com                                           |    |  |  |  |
|------------|---------------------------------------------------------|---------------------------------------------------------------------------------------------|----|--|--|--|
| Processing | Processing Tool Selection   Evidence Type: Memory Image |                                                                                             |    |  |  |  |
| Selection  | Processing Tool                                         | Description                                                                                 |    |  |  |  |
|            | BulkExtractor                                           | Scans for a large number of pre-defined regular expressions                                 |    |  |  |  |
|            | Volatility                                              | Extraction of digital artifacts from volatile memory - Requires user input - best run alone |    |  |  |  |
|            |                                                         |                                                                                             |    |  |  |  |
|            |                                                         |                                                                                             |    |  |  |  |
|            |                                                         |                                                                                             |    |  |  |  |
|            |                                                         |                                                                                             |    |  |  |  |
|            |                                                         |                                                                                             |    |  |  |  |
|            |                                                         |                                                                                             |    |  |  |  |
|            |                                                         |                                                                                             |    |  |  |  |
|            |                                                         |                                                                                             |    |  |  |  |
|            |                                                         |                                                                                             |    |  |  |  |
|            |                                                         |                                                                                             |    |  |  |  |
|            |                                                         | Cancel                                                                                      | ОК |  |  |  |

## **Evidence Type: Single File**

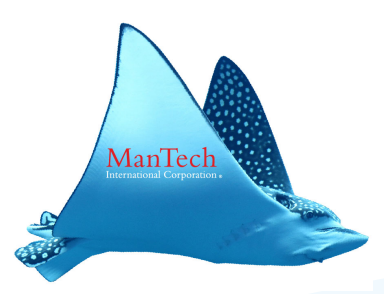

|            | AantaRay - ManTech Triage &  | & Analysis System     | MantaRayForensics.com |        |
|------------|------------------------------|-----------------------|-----------------------|--------|
| Evidence T | ype Selection                |                       |                       |        |
| Selection  | Evidence Type                | Description           |                       |        |
| 0          | Bit-Stream Image             | .dd, .img, .001, .E01 |                       |        |
| 0          | Directory                    | Logical Directory     |                       |        |
| 0          | EnCase Logical Evidence File | .L01                  |                       |        |
| 0          | Memory Image                 | Forensic Image of RAM |                       |        |
| ۲          | Single File                  | Individual File       |                       |        |
|            |                              |                       |                       |        |
|            |                              |                       |                       |        |
|            |                              |                       |                       |        |
|            |                              |                       |                       |        |
|            |                              |                       |                       |        |
|            |                              |                       |                       |        |
|            |                              |                       |                       |        |
|            |                              |                       |                       |        |
|            |                              |                       | Can                   | cel OK |

## **Tool Options: Single File**

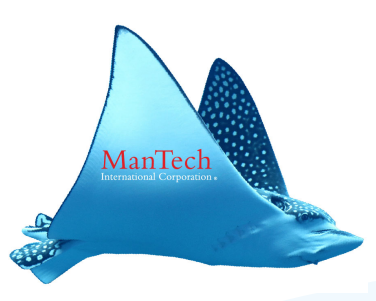

|           | MantaRay - ManTech Triage & A                          | nalysis System MantaRayForensics.com                             |  |  |  |  |
|-----------|--------------------------------------------------------|------------------------------------------------------------------|--|--|--|--|
| Processin | Processing Tool Selection   Evidence Type: Single File |                                                                  |  |  |  |  |
| Selection | Processing Tool                                        | Description                                                      |  |  |  |  |
|           | BulkExtractor                                          | Scans for a large number of pre-defined regular expressions.     |  |  |  |  |
|           | Calculate Entropy                                      | Pseudorandom number sequence test (ENT)                          |  |  |  |  |
|           | Create KML from JPG EXIF Data                          | Create Google Earth .kml file from EXIF data found in JPG images |  |  |  |  |
|           |                                                        |                                                                  |  |  |  |  |
|           |                                                        |                                                                  |  |  |  |  |
|           |                                                        |                                                                  |  |  |  |  |
|           |                                                        |                                                                  |  |  |  |  |
|           |                                                        |                                                                  |  |  |  |  |
|           |                                                        |                                                                  |  |  |  |  |
|           |                                                        |                                                                  |  |  |  |  |
|           |                                                        |                                                                  |  |  |  |  |
|           |                                                        |                                                                  |  |  |  |  |
|           |                                                        | Cancel OK                                                        |  |  |  |  |

## Download

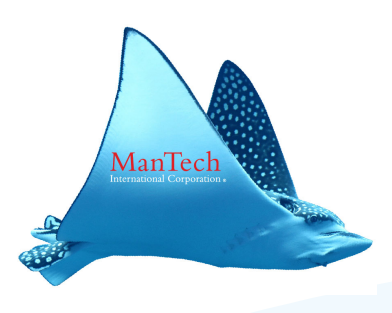

- \* To download SIFT3\_beta
  - \* Go to www.MantaRayForensics.com
  - \* Create a user account
  - Click on downloads tab
- \* To download this presentation
  - \* Go to <u>www.MantaRayForensics.com</u>
  - \* Create a user account
  - Click on downloads tab

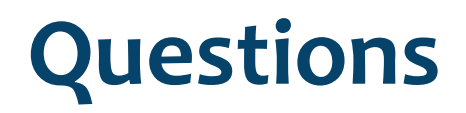

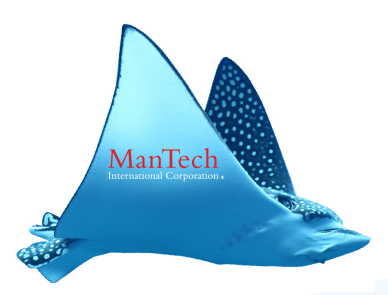

- \* If you have questions on MantaRay please submit them via the forum at <u>www.MantaRayForensics.com</u>
  - \* To submit to the forum you will need to create a user account